# UNIX作業系統基本指令

- ■新增、瀏覽、複製資料夾
- ■新增、編輯、瀏覽、複製文字檔
- ■更改檔案權限
- 刪除檔案或資料夾

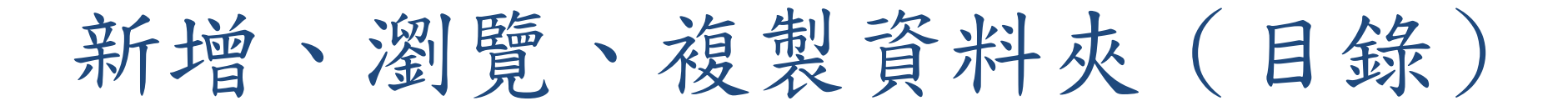

# UNIX的檔案目錄系統

- UNIX 使用樹狀結構檔案系統 (檔案路徑:每一層檔案用/區分)
- 每一個使用者在 UNIX 下面都自動有一個 home directory (稱為「家目錄」或「主目錄」),登入時就會直接進入,一般做為個人資料的存放處(例如:/home/B02/b01209002/,簡寫為~/)
- (本課程中,若提到"home directory",就是指每個 帳號自己的家目錄,請勿自創以"home"為名的目錄, 以免混淆)
- UNIX 的每一個目錄裡,有兩個特殊的目錄,一個是
   其本身「」,另一個是其上一層目錄「」」

# UNIX指令-新增目錄、在不同目錄間移動

#### >mkdir <目錄名>

建立新目錄

#### >cd <目錄路徑>

移動到指定的目錄路徑位置

回到自己的 home directory (~/)

#### >cd ..

回到上一層目錄(注意: Cd 和 .. 中間有一格空白)

#### >pwd

查詢目前所在之目錄名稱

(輸入目錄或檔案名稱開頭字母再按 tab 鍵,系統會自動補上 完整目錄或檔案名)

# UNIX系統指令-練習一

- **pwd** 查詢目前所在之目錄名稱(顯示位於home directory)
- mkdir work 建立新的子目錄,名稱為work
- cd work 更換到work子目錄下
- **pwd** 查詢目前所在之位置(home directory下的work目錄)
- cd.. 回到上一層目錄
- pwd 查詢目前所在之位置 (home directory)
- mkdir ~/work/test在~/work下建立新的子目錄,名稱為testcd ~/work/test更換到~/work/test子目錄下pwd查詢目前所在之位置(~/work/test)
- cd若只打cd 不加目錄名,直接回到home directorypwd查詢目前所在之位置 (home directory)

### UNIX指令 - 瀏覽、複製、移動目錄

#### >**IS**

簡單列出目錄內檔案名稱(如檔案總管) > S - Ⅰ

列出詳細資訊(檔名、屬性、擁有者、檔案大小、建立時間...)

#### >**Cp -r <原始目錄> <複製目錄>** 複製目錄

>mv <原始目錄> <目的目錄> 更改目錄名(可加上路徑名進行搬移)

(輸入開頭字母再按 tab 鍵,系統會自動補完目錄或檔案名)

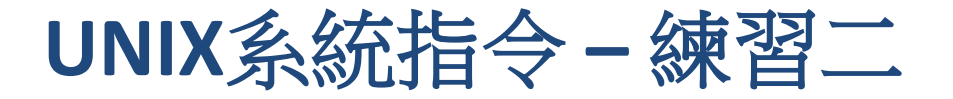

### cd 回到home directory

| ls           | 簡單列出~/內檔案與資料夾名稱   |
|--------------|-------------------|
| ls -l        | 列出~/的詳細檔案資訊       |
| ls -l ./work | 列出work子目錄下的詳細檔案資訊 |

cp -r work work2將work子目錄複製成work2子目錄ls確認已產生work2

mv work2 work3將work2更名為work3ls確認已更改為work3

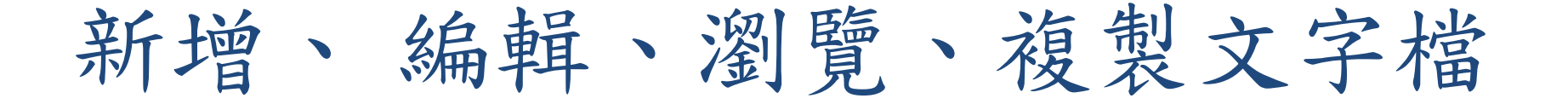

### UNIX指令-新增、编輯檔案

>nano <檔名>

開啟nano編輯器,編輯文字檔(若檔名不存在則新增檔案)

nano编輯器:類似小作家的功能,可以編輯文字檔,最下方 有指令提示 <ctrl>o 存檔 <ctrl>c 取消 <ctrl>x 跳出

# UNIX系統指令-練習三

**cd ~/work/test** 更換到~/work/test子目錄下

ls

nano test.f95 新增文字檔test.f95, 輸入內容, <ctrl>o存檔

簡單列出~/work/test子目錄下檔案與資料夾名稱 (新產生test.f95檔案)

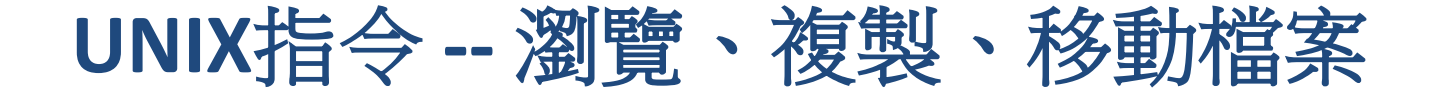

>cat <檔名>

快速瀏覽文字檔內容,但無法編輯

>cp <原始檔名> <複製檔名> 複製檔案

>mv <原始檔名> <目的檔名> 更改檔名(可加上路徑名進行搬移)

# UNIX系統指令-練習四

- cat test.f95 快速瀏覽test.f95內容
- cp test.f95 TEST.f95 ls cat TEST.f95
- 複製檔案 確認已產生TEST.f95 確認TEST.f95內容(與test.f95相同)
- mv TEST.f95 TEST00.f95
   將TEST.f95更改檔名為TEST00.f95

   ls
   確認已更改為TEST00.f95
- mv TEST00.f95 ~/work/ ls cd ~/work ls
  - 將TEST.f95搬移到~/work/子目錄下 確認此目錄下已無TEST00.f95 更換到~/work子目錄下 確認TEST00.f95已搬移到此目錄下

# 更改檔案權限

# 檔案或目錄的存取權限

- 權限代碼是在執行 IS -1 指令後,出現在檔案資訊列表第一欄的十位字母代碼
  - 第一位:-代表是檔案、d代表是目錄
  - 第二~十位:三個字母為一組,共三組,分別代表檔案 (目錄)擁有者(user)、與所有者同一組人 (group)、其他人(others)的權限設定狀態
  - 權限類別代碼: r 可讀、W 可寫、X 可執行、- 關閉
  - > ls -l test.f95

-rw-rw-rw- 1 weitingc users 5 Sep 2 14:20 test.f95 d/- u g o

# UNIX指令--設定檔案或目錄的<u>存取權限</u>

- > chmod <symbolic mode> <檔案或目錄名>
  - symbolic mode 有三部份: [who] [op] [permission]
    - [who]「用戶類型」:U 擁有者、g 同組人、 O 其他人
    - [OP] 「設定」: + 加上、- 移除
    - [permission] 「給予權限」: r 讀、w 寫、x 執行
- 只有Superuser(root)和該檔案的擁有者才可改變檔案的存 取權限

撰寫、繳交作業程式時,請設好恰當的權限(同組人可觀看), 確定助教、老師可以看到繳交的檔案,並避免檔案被未授權者 (其他人)觀看使用

UNIX系統指令 - 練習五

cd ~/work/test更換到~/work/test/子目錄下ls -l test.f95查詢test.f95的權限設定-rw-rw-r-- 1 weitingc users5 Sep 2 14:20 test.f95

chmod o-r test.f95 更改權限,讓others無法讀取test.f95 ls -l test.f95 查詢test.f95新的權限設定 -rw-rw---- 1 weitingc users 5 Sep 2 14:20 test.f95

# 刪除檔案或資料夾

## UNIX指令-刪除目錄或檔案

>rm -r <目錄名>

刪除該目錄及該目錄之下的所有檔案

>rm <檔名>

刪除檔案,若加上→會徵求確認後(y/n)刪除

### UNIX沒有資源回收桶, 刪除檔案目錄後.無.法.回.復!! 務必小心

- 謹慎使用刪除指令(rm)=不要隨便刪檔!!
  - 緊張、陷入混亂、熬夜、酒駕的時候--不要rm
  - 不確定rm會發生什麼後果的時候--不要rm
  - 按下[enter]前,再多想一次--你可以不rm

# UNIX系統指令-練習六

| cd ~/work/test | 更換到~/work/test/子目錄下 |
|----------------|---------------------|
| rm test.f95    | 移除test.f95          |
| ls             | 確認此目錄下已無test.f95    |
| cd             | 更換到~/work/子目錄下      |
| pwd            | 確認所在之位置 (~/work/)   |

rm -r test 移除work下的test子目錄 確認此目錄下已無test子目錄

ls

### UNIX沒有資源回收桶, 删除檔案目錄後.無.法.回.復!! 務必小心